## How to receive online medical consultation using the app "CLINICS"

The CLINICS application is only available in Japanese, so if you have a PC or Android, we recommend that you receive the consultation on your browser. (only Google Chrome allows video calls on your browser).

- 1) Application download
- 2) Start the app and log in.

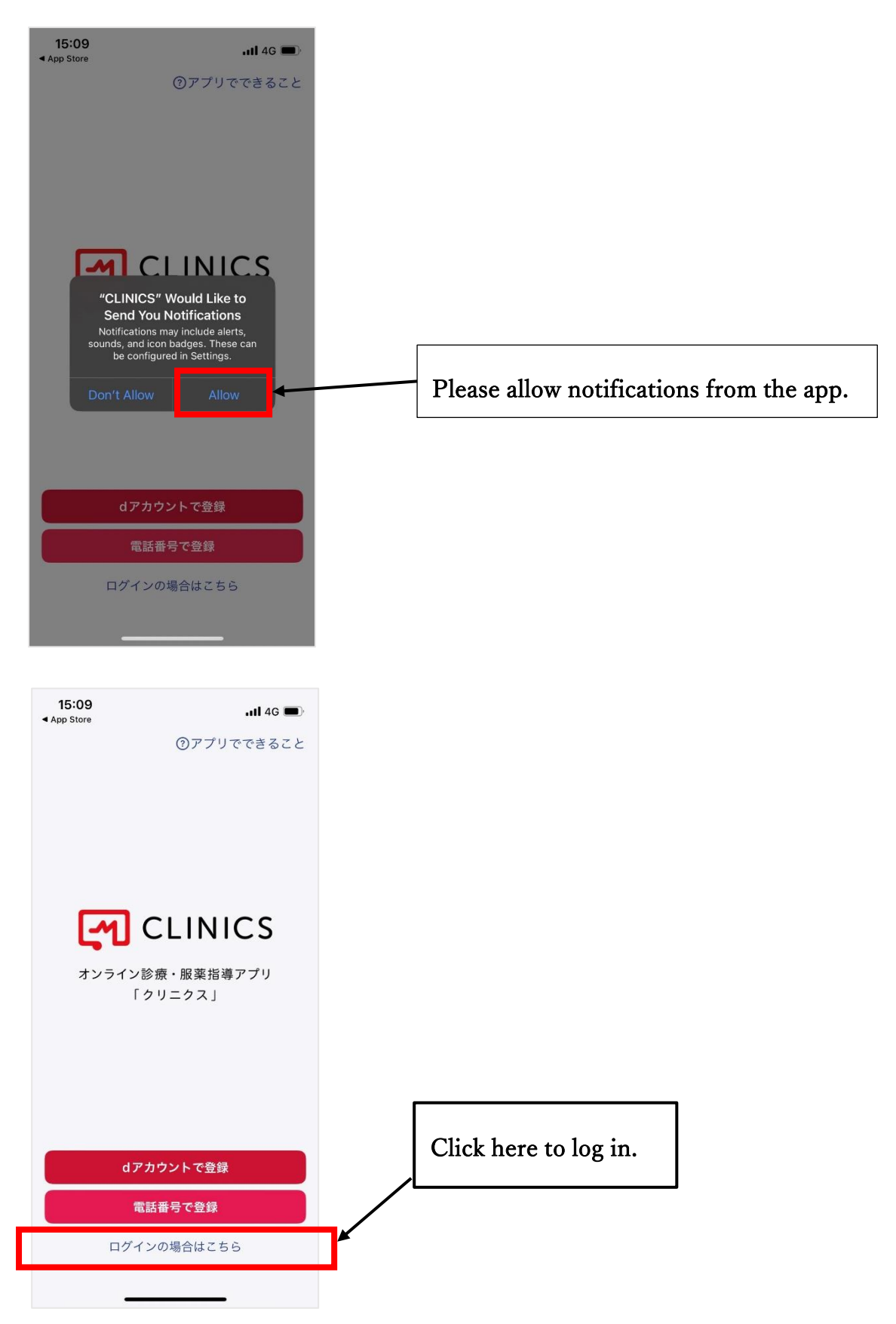

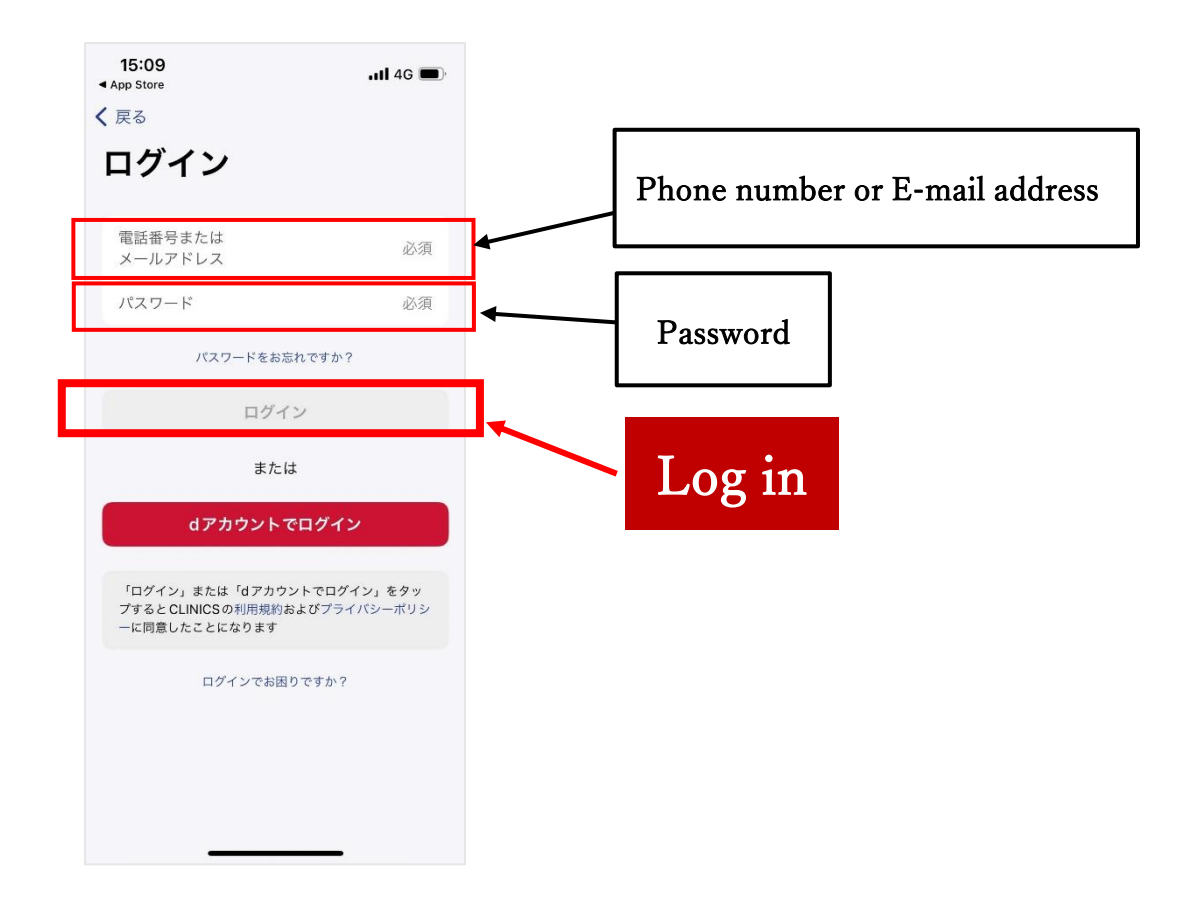

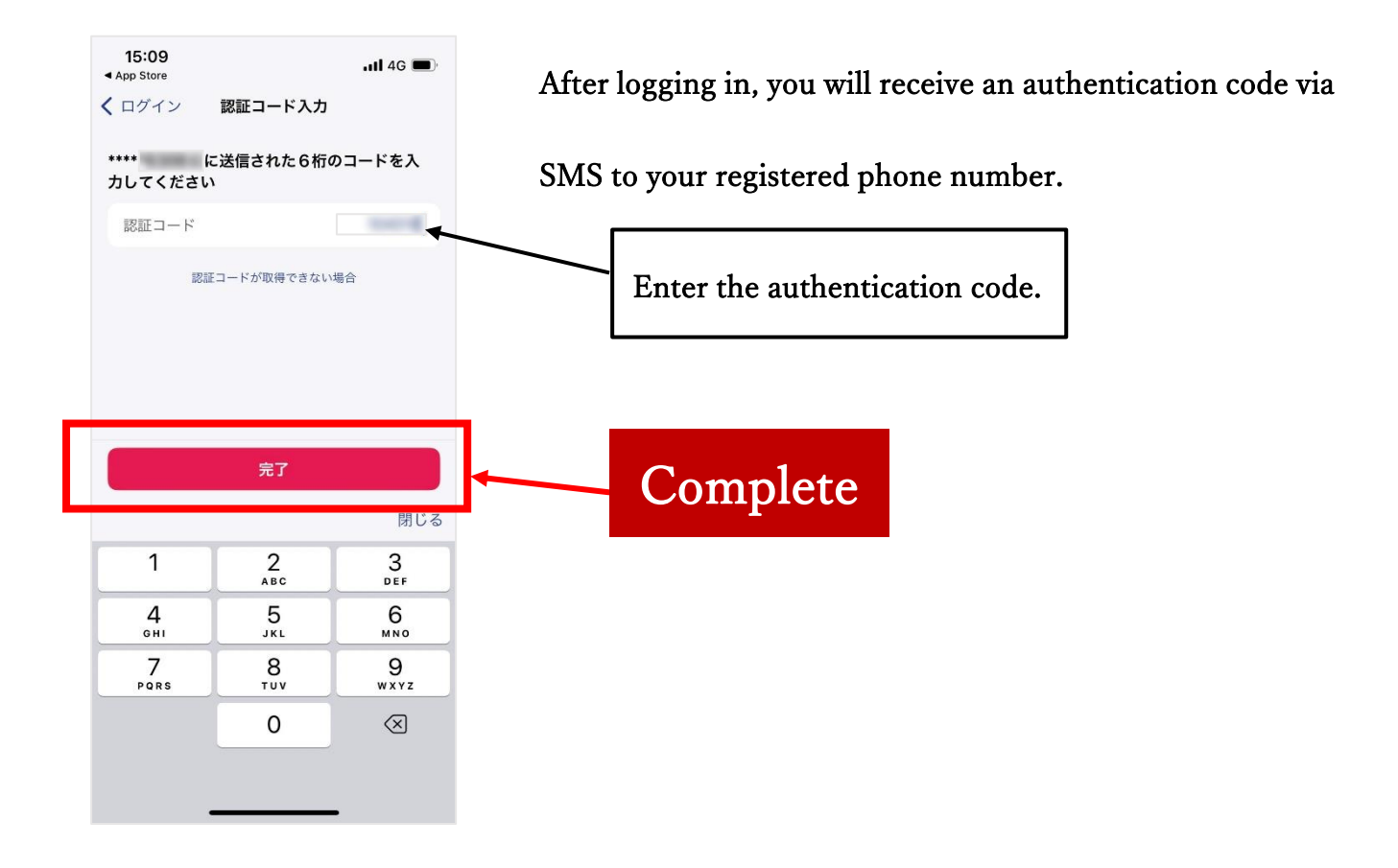

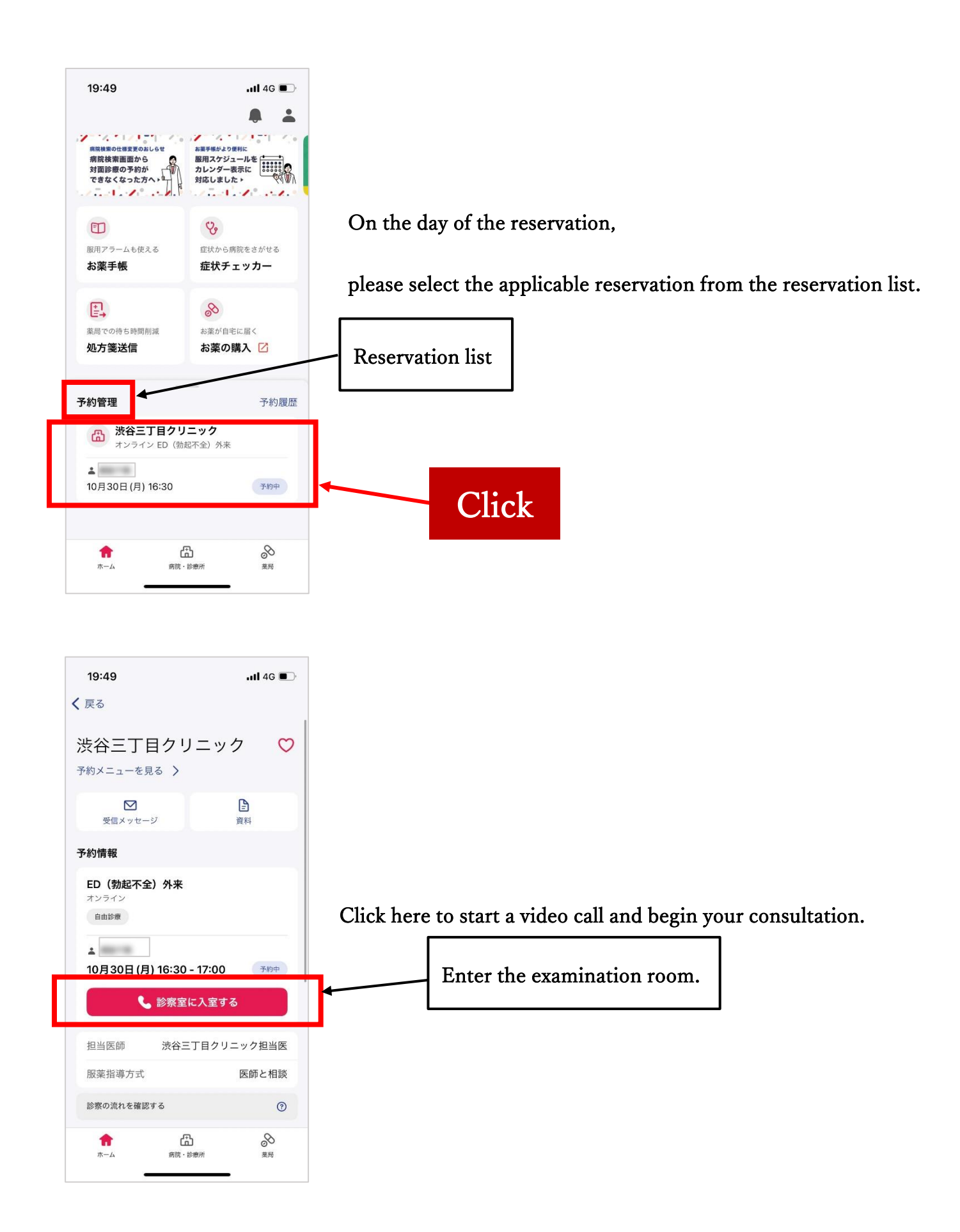